# MANUAL USUARIO BIBLIOTECA

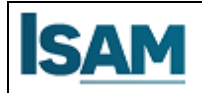

# INDICE

| 1. | PRESENTACIÓN          | 3 |
|----|-----------------------|---|
| 2. | OBJETIVO GENERAL      | 3 |
| 3. | OBJETIVOS ESPECIFICOS | 3 |
| 4. | ALCANCE               | 3 |
| 5. | REQUERIMIENTOS        | 3 |
| 6  |                       | 4 |

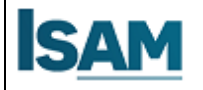

# 1. PRESENTACIÓN

Este documento elaborado por el Centro de Recursos de Información y del Conocimiento es una guía de orientación sobre el uso, búsqueda, recuperación y atributos que presenta el interfaz de Digitalia y que destinado a todos los usuarios de la comunidad estudiantil

# 2. OBJETIVO GENERAL

Elaborar un documento de referencia sobre el uso y funcionamiento de la Biblioteca para los usuarios del IES Sabio Nacional Antúnez de Mayolo.

# 3. OBJETIVOS ESPECIFICOS

- Facilitar a través de este documento una herramienta de uso para el desarrollo de habilidades de búsqueda y recuperación de información en el catálogo de la biblioteca
- Profundizar en la cualidades y bondades que posee el catálogo de biblioteca
   Digitalia ingresando el usuario y contraseña

# 4. ALCANCE

Está dirigido a todos los usuarios del Centro de Recursos de Información y del Conocimiento del IES Sabio Nacional Antúnez de Mayolo.

#### 5. **REQUERIMIENTOS**

El sistema es una aplicación web, para la utilización de la aplicación se debe tener contar con lo siguiente:

- Tener acceso a internet.
- Navegador de Internet (Google Chrome, Microsoft Edge, Mozilla, otros)
- Usuario y contraseña de estudiante
- Puede ingresar desde un Pc, Celular, Tablet o cualquier dispositivo.

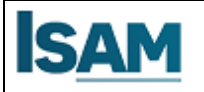

### 6. ACCESOS A LA BIBLIOTECA

#### PASO 1: Ingresar al campus ISAM

| LINK                         |                                                                                                    | ΝΟΤΑ                                                                  |
|------------------------------|----------------------------------------------------------------------------------------------------|-----------------------------------------------------------------------|
| <u>https://isam.q10.com/</u> | Para acceder al campo<br>virtual deben utilizar el<br>usuario y contraseña que<br>se le fue asignado | Ingresa a tu cuenta<br>Nombre de usuario<br>Contraseña<br>Recordarme? |

| USUARIO | NOMBRE   | CONTRASEÑA |
|---------|----------|------------|
| ALUMNO  | 41414141 | 41414141   |

# PASO 2: Ingresar a la biblioteca ISAM

Al ingresar a la plataforma el alumno tendra que ubicar el cursor y darle clic en la imagen que dice Biblioteca

#### Virtual

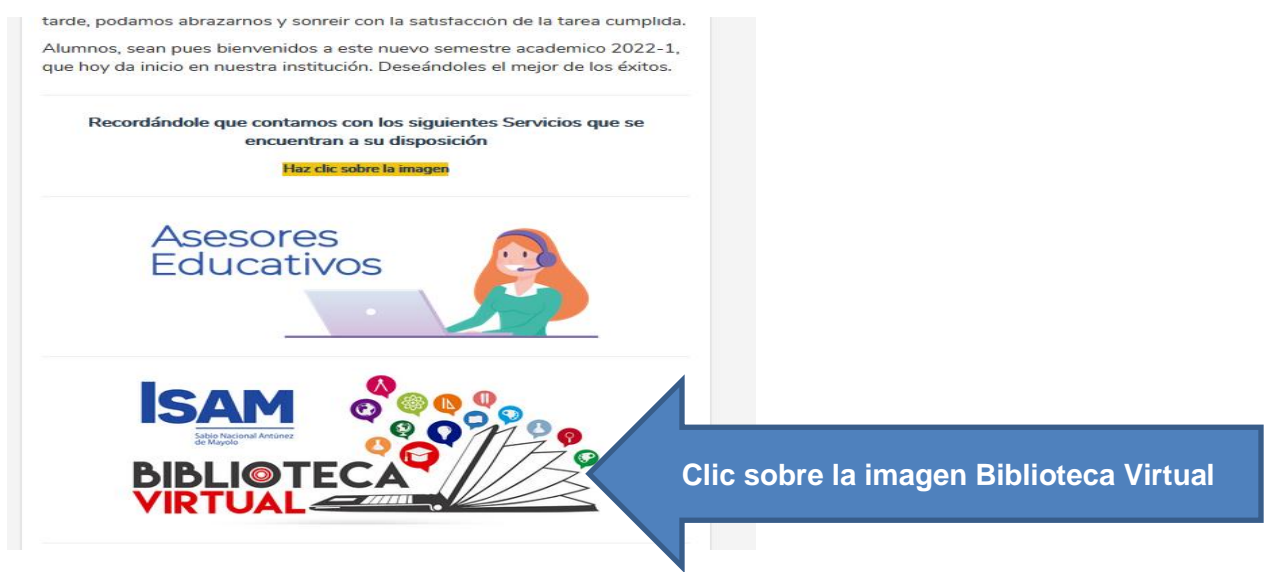

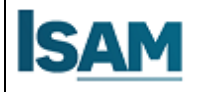

#### PASO 3: Acceso al Catálogo de Contenido

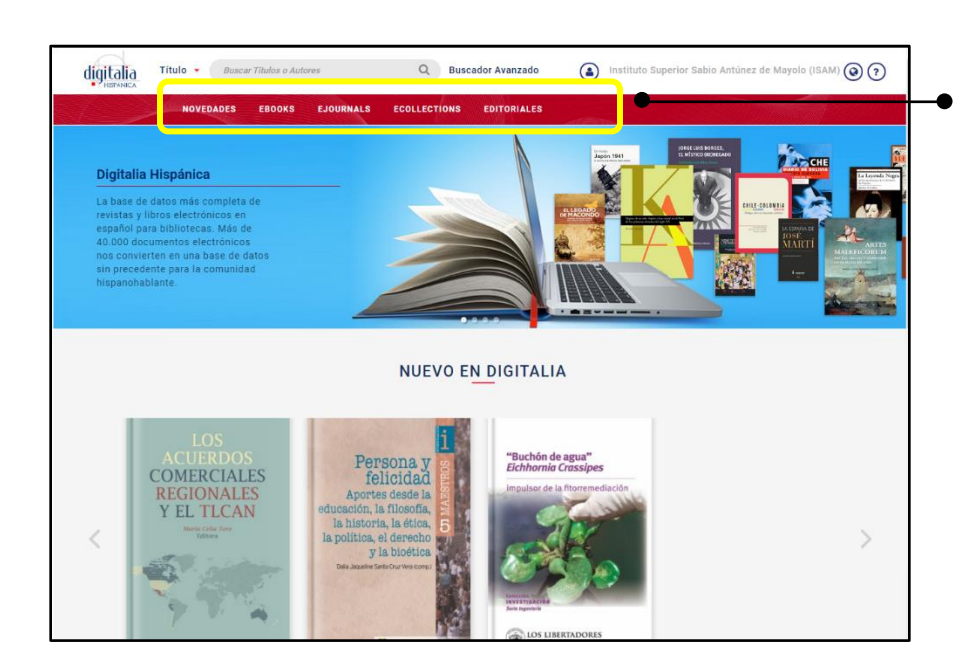

| Buscar Titulos | a o Autores   | Q Buscad     | lor Avanzado | (  | Institute | Superior | Sabio Antúne | z de Mayolo ( | ISAM) 🔕 🤈 | ) |
|----------------|---------------|--------------|--------------|----|-----------|----------|--------------|---------------|-----------|---|
| NOVEDADES EBO  | DKS EJOURNALS | ECOLLECTIONS | EDITOFIALES  |    | -         |          |              |               |           |   |
| BUSCADO        | RAVANZAD      | 0            |              |    |           |          |              |               |           |   |
|                |               |              |              |    |           | Texto-Co | mpleto       | ~             |           |   |
| AND 🗸          |               |              |              |    |           | Texto-Co | mpleto       | ~             |           |   |
| + Añadir Campo |               |              |              |    |           |          |              |               |           |   |
| Q Buscar       |               |              |              |    |           |          |              |               |           |   |
| Más Opciones   |               |              |              |    |           |          |              |               |           |   |
| Año de         | Cualquiera    | ~            |              | a: | Cualquier | а        |              | ~             |           |   |
| Publicación:   |               |              |              |    |           |          |              |               |           |   |
| Materia :      | Cualquiera 🗸  | Cualquiera 🗸 | Cualquiera   | ~  | Cualquier | a v      | Cualquiera   | ~             |           |   |
| Editor         | Cualquiera    |              |              |    |           |          |              | ~             |           |   |

Tiene dos formas de descubrir nuestro catálogo de contenidos:

1. Botones de la barra superior.

Lima

2. Búsqueda simple o avanzada.

#### 1. Botones de la barra superior

En la barra superior puede encontrar cinco accesos directos.

Novedades

Puede acceder a todas las novedades, algunas de las cuales también se muestran en la página principal.

Ebooks

Encontrará el acceso al catálogo de libros electrónicos. Al hacer clic en "Ebooks", accederá a la clasificación por materias.

#### • Ejournals

Accederá al listado alfabético de revistas electrónicas, donde también podrá navegar por materias, si lo desea.

#### Ecollections

Accederá a las colecciones prediseñadas. Estas colecciones temáticas comprenden tantos libros como revistas y pueden incluir una o varias materias de la clasificación de materias vista anteriormente.

• Editoriales

Por último, al hacer clic en "Editoriales" accederá al listado de todas las editoriales que integran la base de datos.

#### 2. Búsqueda simple o avanzada

#### Búsqueda simple

En cualquier momento puede hacer uso de la búsqueda simple del catálogo.

#### • Búsqueda avanzada

En primer lugar, podemos seleccionar el campo en el que deseamos buscar, tal y como hacíamos en la búsqueda simple.

En segundo lugar, podemos añadir un segundo término o frase de búsqueda y hacer una búsqueda booleana.

#### Si selecciona:

- AND: los resultados contendrán los dos términos.
   OR: los resultados contendrán alguno de los dos
- términos.
- NOT: los resultados contendrán el primer término, pero no el segundo.

Podemos añadir todos los campos que creamos convenientes para hacer más específica nuestra búsqueda.

Por otro lado, podemos filtrar la búsqueda si indicamos una o varias de las siguientes

- opciones: - Año de publicación.
- Materia.
- Editor.

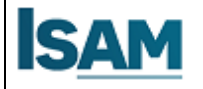

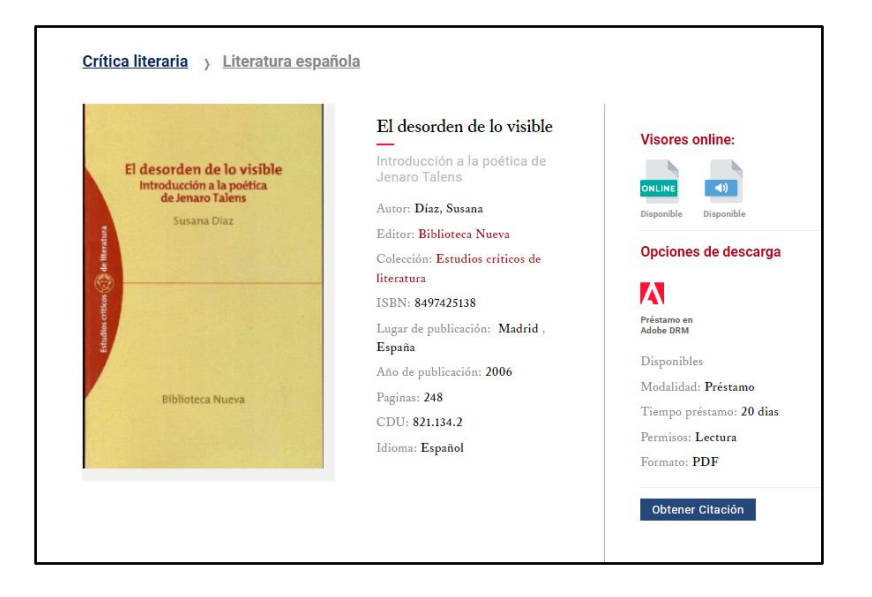

Una vez tenga localizado el libro, haga clic en la imagen de la portada o en el título y accederá a la ficha completa, donde encontrará todos los datos del libro y el acceso tanto a los visores online como a la descarga en préstamo

Lima

Puede desplegar el índice de los contenidos si hace clic en "Tabla de contenidos".

En la parte derecha encontrará las opciones de visualización online del documento: en formato PDF, EPUB, HTML o Audio.

Dependiendo del título, pueden estar disponibles una o varias opciones.

| -                           | ÷.        |
|-----------------------------|-----------|
| POF HTHL                    |           |
| Disponible Disponible Dispo | cible     |
| EPUB                        |           |
| Disportitie                 |           |
| Opciones de descarga        |           |
| Disposibles                 |           |
| Modalidad: Préstamo         | Adobe DFM |
| Timpo préstamo: 20 dias     |           |
| Permisoa: Locture           |           |
| Exemptor EPUB / PDF         |           |

#### 3.1 opciones de visualización

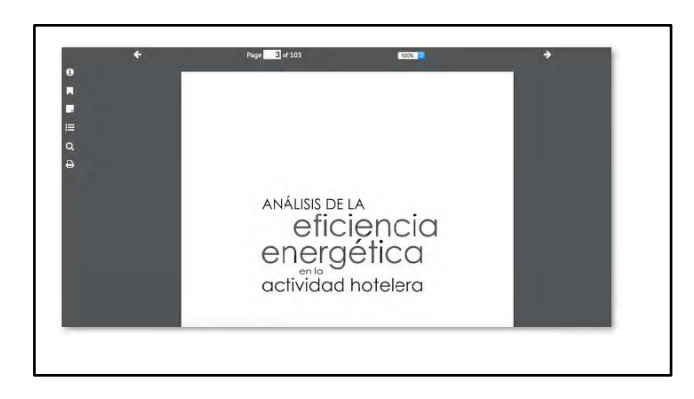

#### Visor PDF

Fíjese que los campos "Colección" y "Editor" son El visor PDF le permite realizar varias acciones para hacer

la lectura más fácil.

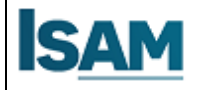

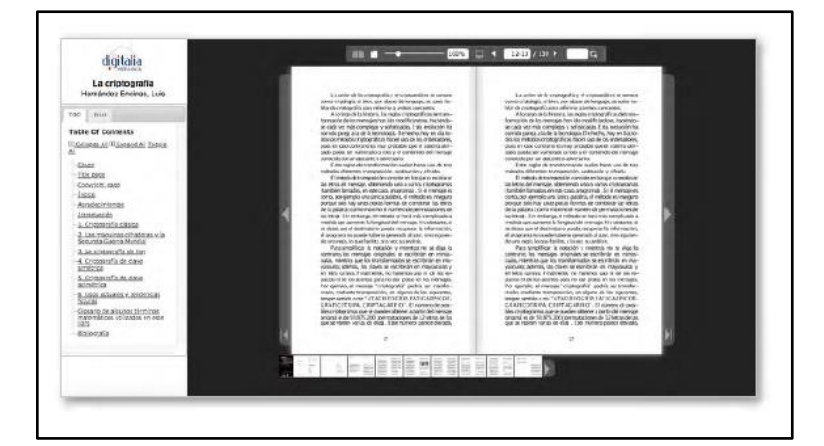

#### Visor HTML

En este visor podrá avanzar páginas mediante las flechas situadas a los lados de las páginas o bien navegar mediante la tabla de contenidos que aparece a la izquierda de la pantalla.

Lima

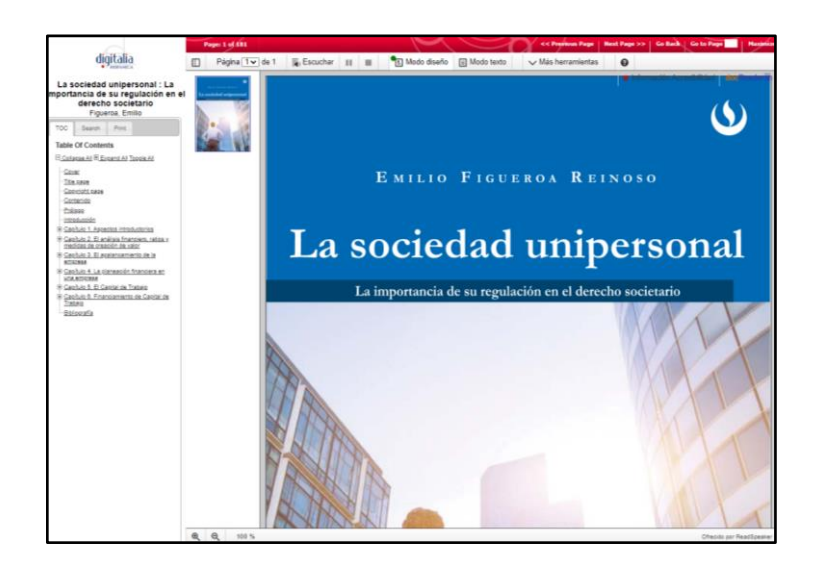

#### **Visor Audio**

permite escuchar el texto a la vez que se lee. En cualquier página que haya texto (las imágenes no pueden leerse), haga clic en el botón "Escuchar" para comenzar la reproducción del audio. Con los botones siguientes puede pausar la reproducción o pararla.

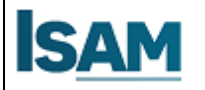

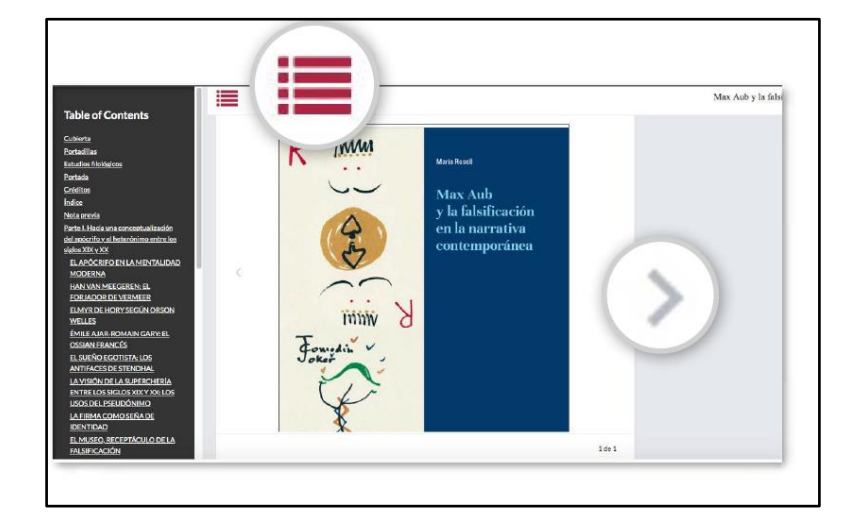

#### **Visor Audio**

El visor epub le permite leer los libros que se encuentran en formato epub.

Lima

Mediante el botón situado en la parte superior izquierda tendrá acceso a la tabla de contenidos a través de la cual podrá navegar por los capítulos del libro.

Pase las páginas con las flechas que se encuentran en los laterales.

#### PASO 4: descargar un texto completo

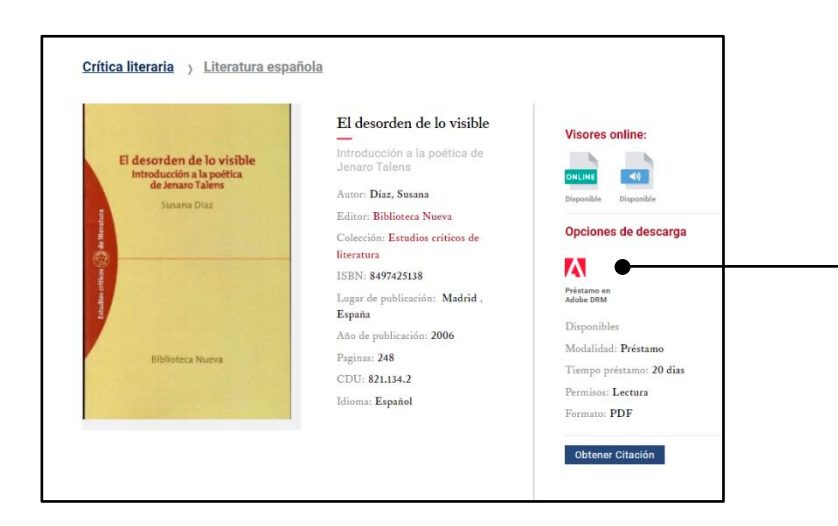

Para poder descargar un texto completo desde Digitalia se necesita

1. instalar Adobe Digital Editions, un programa gratuito, en su ordenador o dispositivo:

http://www.adobe.com/es/products/digital -editions/download.html

2. disponer de una cuenta personal en Digitalia.

Podrá leer y anotar en ebooks descargados en su ordenador sin necesidad de estar conectado a internet y podrá almacenar hasta 5 libros de forma simultánea.

Los periodos de acceso serán de 20 días para todos los documentos. Usted siempre podrá devolver los libros antes de que finalice este plazo.

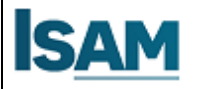

**BIBLIOTECA** 

Lima

#### 4.1 Instalando el Adobe Digital Editions

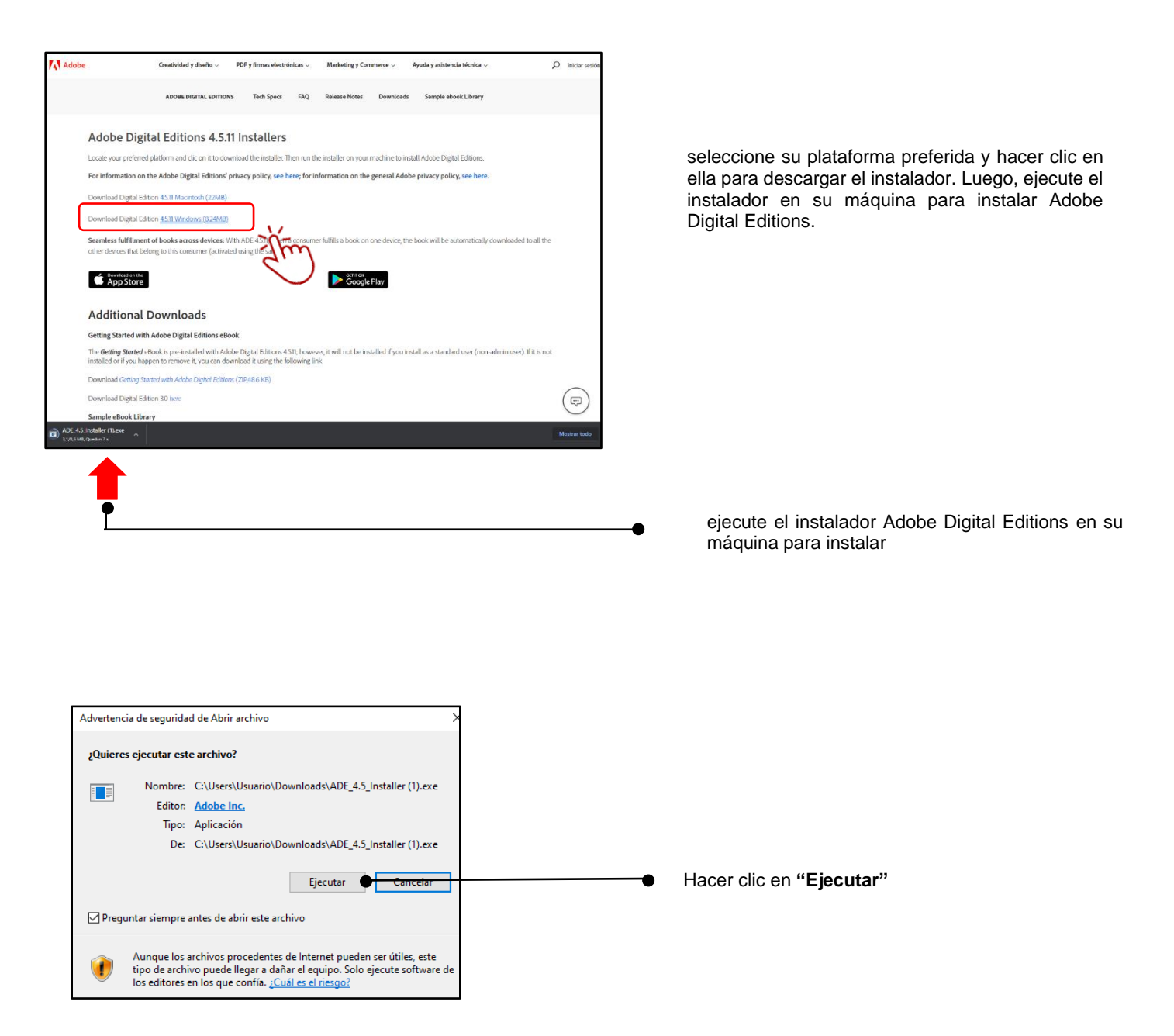

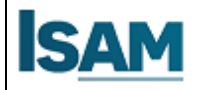

| Adobe Digital Editions                             |                                                                                                    |                                                                                                    |    | - 0               | ×   |
|----------------------------------------------------|----------------------------------------------------------------------------------------------------|----------------------------------------------------------------------------------------------------|----|-------------------|-----|
| Archivo Biblioteca Ayuda                           |                                                                                                    |                                                                                                    |    |                   |     |
| Última lectura                                     | Estantes - Todos los elementos (2)                                                                                                    |                                                                                                    | 04 | ener por título 🗡 | L = |
| Anatsis de redes socia<br>Brené Monsaire, Solisson | Analisis de redes sociales<br>Aco Stend Monselve, Edinon Gabriel<br>ersen<br>Offine página wiste 35 de 182<br>Redu a aciales 24/11/2221 12:53 | Heredevection a Adobe Digital<br>Por Acobe Systems incorporated<br>University Views Views Vie |    |                   |     |
| Estantes S. +                                      | Brail H                                                                                                    |                                                                                                    |    |                   |     |
| No leides                                          |                                                                                                    |                                                                                                    |    |                   |     |
| Trestados                                          |                                                                                                    |                                                                                                    |    |                   |     |
| d Comprados                                        |                                                                                                    |                                                                                                    |    |                   |     |
| Leidos recientemente                               |                                                                                                    |                                                                                                    |    |                   |     |
| Anadidos recientemente                             |                                                                                                    |                                                                                                    |    |                   |     |
|                                                    |                                                                                                    |                                                                                                    |    |                   |     |
|                                                    |                                                                                                    |                                                                                                    |    |                   |     |
|                                                    |                                                                                                    |                                                                                                    |    |                   |     |

# 4.2 Registrar su cuenta en Digitalia

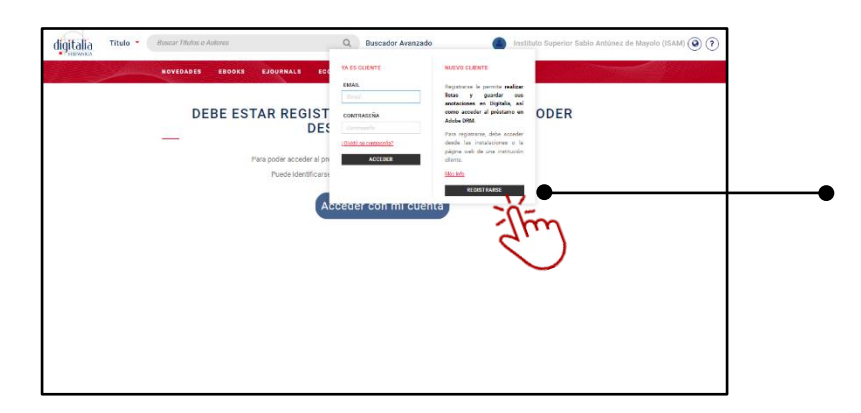

Adobe Digital Editions instalado

Recuerde que es necesario **registrarse** en Digitalia para poder acceder a los prestamos

Podrá leer y anotar en ebooks descargados en su ordenador sin necesidad de estar conectado a internet y podrá almacenar hasta 5 libros de forma simultánea.

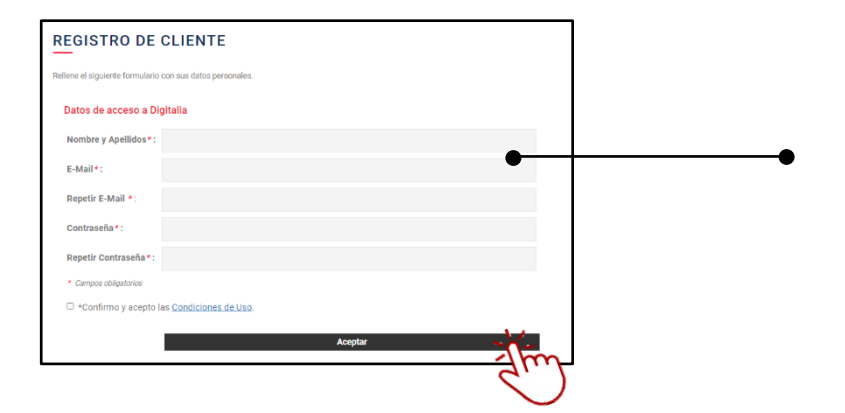

Completar el registro con sus datos Luego Confirmar y aceptar las condiciones de uso

Y hacer clic en aceptar

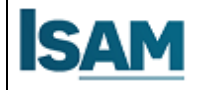

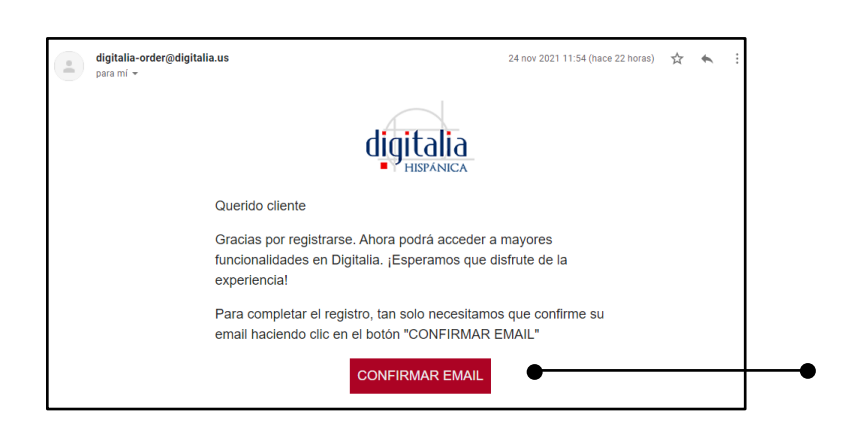

Revisar su correo en la sección de **recibidos** o en la sección de **Spam** y **confirmar su EMAIL** 

Lima

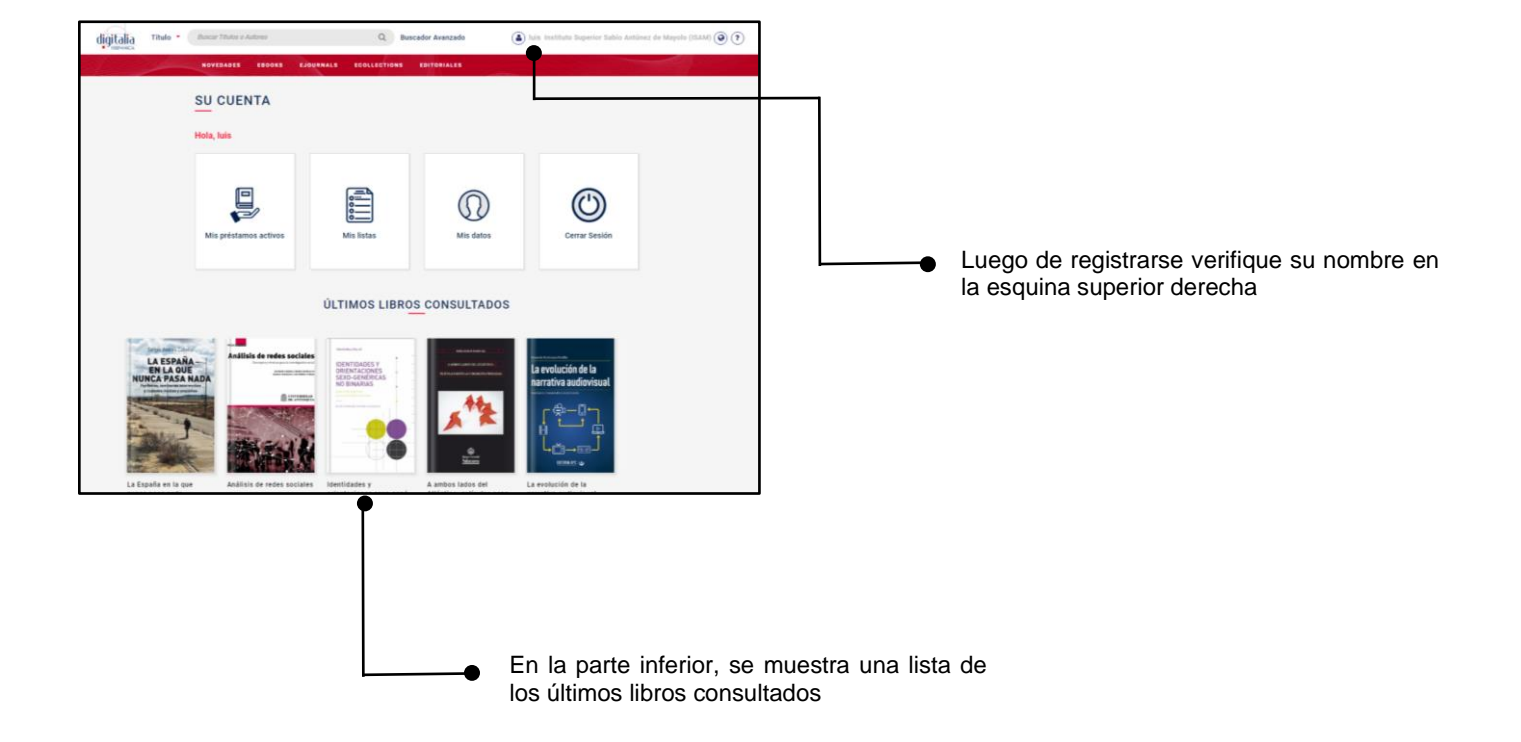

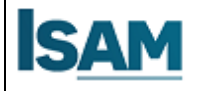

#### PASO 5: Acceso al Catálogo de Contenido

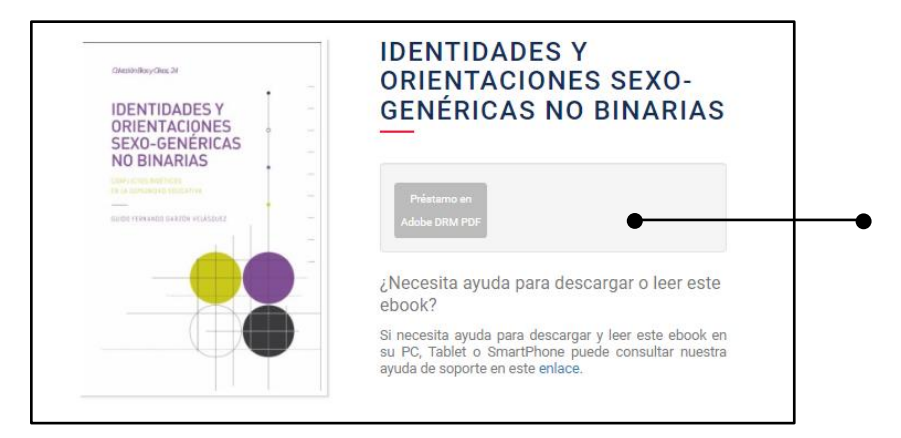

A continuación, se le pedirá que escoja el formato en que desea descargar el libro, en caso que haya más de uno disponible: Cuando lo haya seleccionado, se descargará un **fichero "URLLINK.acsm"** a su ordenador. **Ábralo con Adobe Digital Editions**.

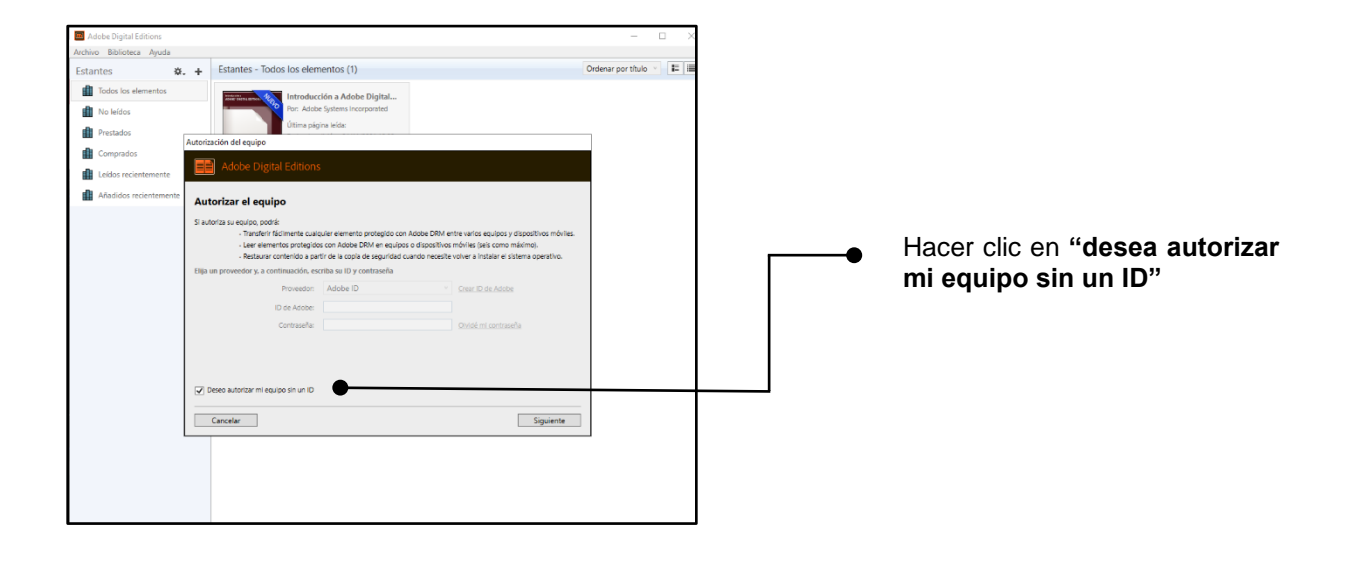

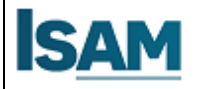

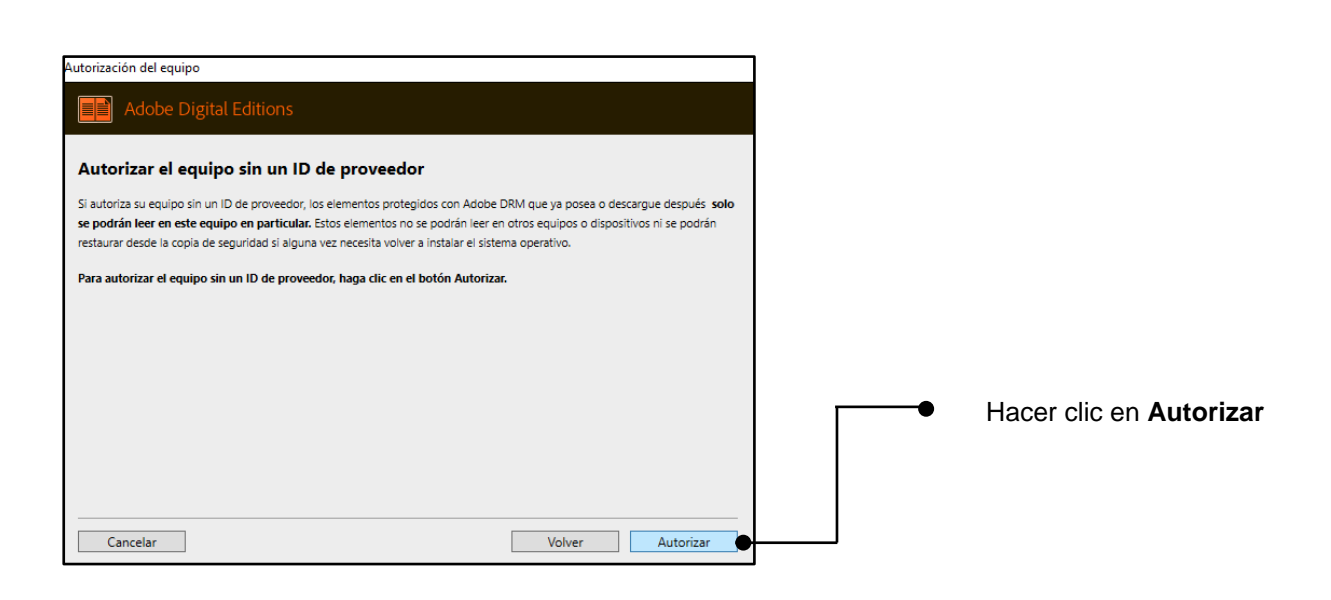

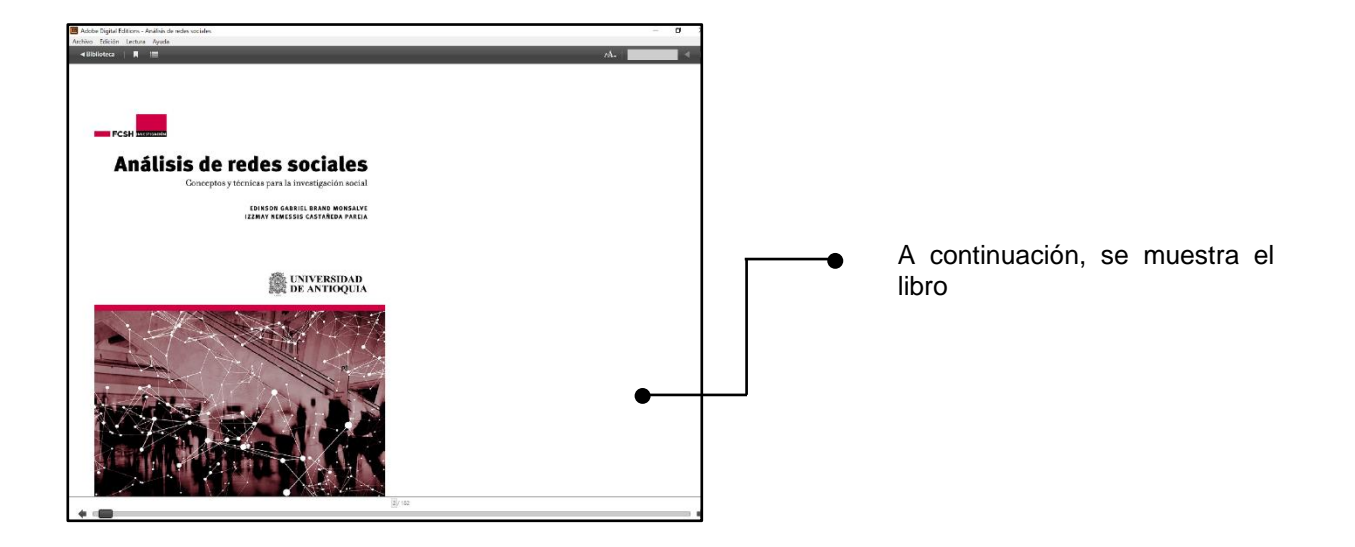

Este documento se ha realizado con fines de instrucción y enseñanza sobre uso y funcionamiento de los Repositorios Digitales y Biblioteca Virtual dirigido a todos los usuarios IES Sabio Nacional Antúnez de Mayolo.

Nota se requiere que el estudiante tenga en su dispositivo móvil o pc Adobe Digital Editions.

# MANUAL DE USUARIO BOLSA DE TRABAJO

"SABIO NACIONAL ANTÚNEZ DE MAYOLO"

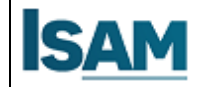

# CONTENIDO

| 1. | PRESENTACION                  | 3 |
|----|-------------------------------|---|
| 2. | OBJETIVO GENERAL              | 3 |
| 3. | OBSJETIVO ESPECIFICO          | 3 |
| 4. | ALCANCE                       | 3 |
| 5. | REQUERIMIENTOS                | 3 |
| 6. | ACCESOS A LA BOLSA DE TRABAJO | 4 |

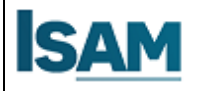

#### 1. PRESENTACION

Este documento elaborado por el área de Experiencia Formativas en situaciones reales de trabajo "EFSRT", es una guía de orientación para el uso, búsqueda de una oportunidad laboral y destinado a todos los alumnos de la comunidad estudiantil.

#### 2. OBJETIVO GENERAL

Elaborar un documento de referencia sobre el uso y funcionamiento de la Bolsa de trabajos - ISAM para los alumnos del IES Sabio Nacional Antúnez de Mayolo.

#### 3. OBJETIVO ESPECIFICO

Facilitar a través de este documento una herramienta de uso para la búsqueda de una oportunidad laboral, logrando acceder a las convocatorias de las empresas que demandan personal

#### 4. ALCANCE

Está dirigido a todos los usuarios del IES Sabio Nacional Antúnez de Mayolo

#### 5. REQUERIMIENTOS

Se requiere que el usuario tenga en su dispositivo móvil o pc tenga conexión a internet.

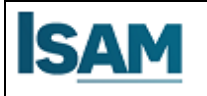

# 6. ACCESOS A LA BOLSA DE TRABAJO

# PASO 1: Ingresar al campo virtual ISAM

| LINK                    |                                                                                                    | ΝΟΤΑ                                                              |
|-------------------------|----------------------------------------------------------------------------------------------------|-------------------------------------------------------------------|
| https://ed.isam.edu.pe/ | Para acceder al campo<br>virtual deben utilizar el<br>usuario y contraseña que<br>se le fue asignado | Nombre de usuario Nombre de usuario Contraseña Contraseña Acceder |

# PASO 2: Ingresar a la Bolsa de trabajo ISAM

| USUARIO | NOMBRE         | CONTRASEÑA     |
|---------|----------------|----------------|
| ALUMNO  | DNI del alumno | DNI del alumno |

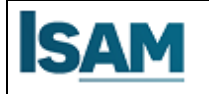

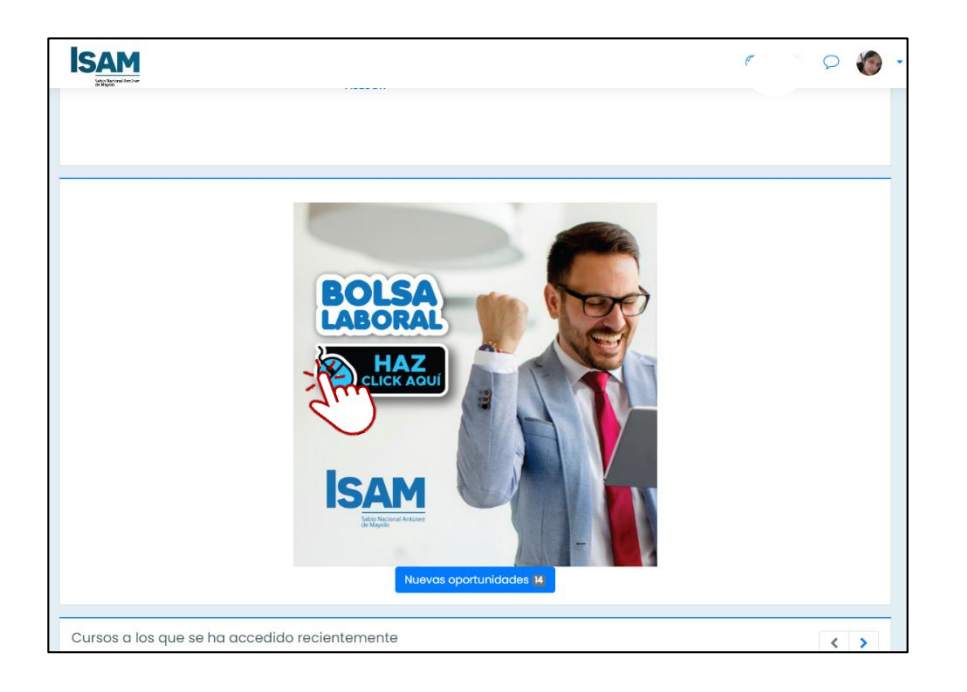

# Bajar con la rueda del ratón y darle clic en **Bolsa Laboral ISAM**

# PASO 3: Búsqueda de una oferta laboral

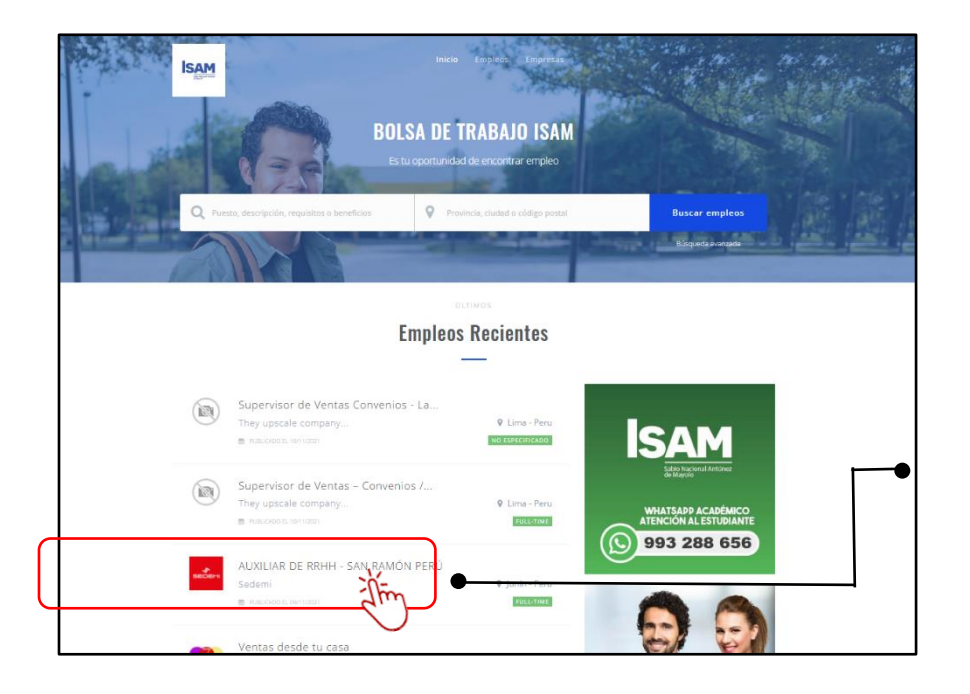

# A continuación, se presenta un listado de ofertas laborales

✓ Recuerde que esta ordenado desde lo mas reciente.

# Dar clic a la oferta de su interés

✓ Si no encuentra un empleo reciente puede hacer clic en "VER MAS EMPLEO"

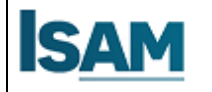

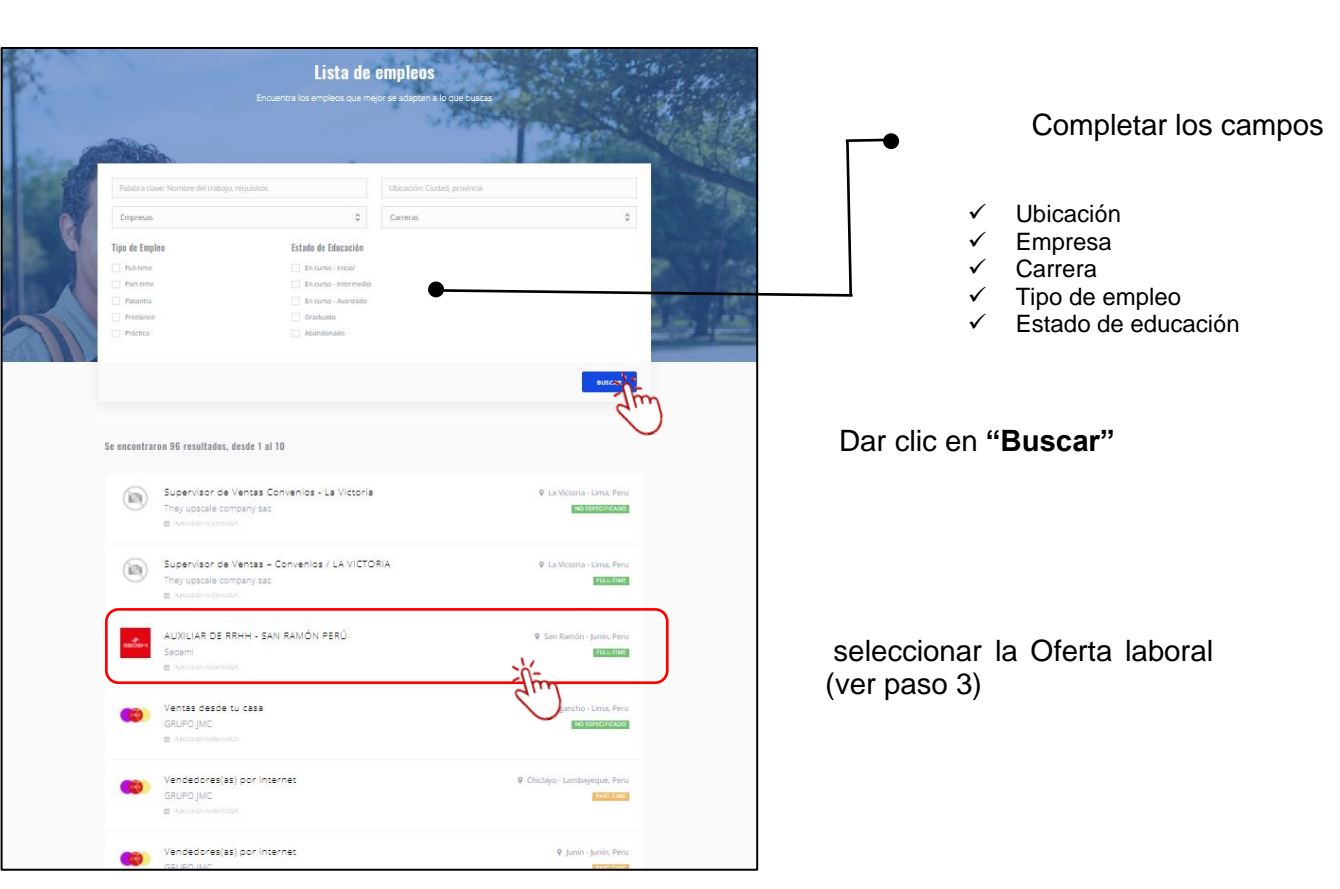

# PASO 3.1: Búsqueda de una oferta laboral - "VER MAS EMPLEO"

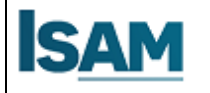

#### PASO 4: Postular a una oferta laboral

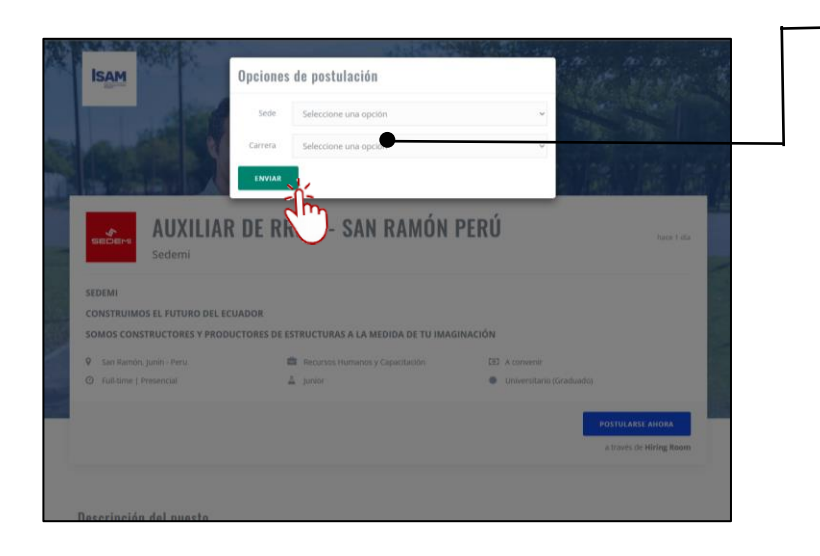

Seleccionar su sede y carrera Luego hacer clic en "**ENVIAR**"

| CONSTRUINOS EL FUTURO DEL ECUADOR SOLOTATES Y PRODUCTORES DE ESTRUCTURAS A LA MEDIDA DE TU INAGINACIÓN                                                                                                    | SEDEMI                                                       |                                                 |                          |                       |  |  |  |
|----------------------------------------------------------------------------------------------------|--------------------------------------------------------------|-------------------------------------------------|--------------------------|-----------------------|--|--|--|
| SUBUS CONSTRUCTORES Y RODUCTORES DE ETRUCTURAS A LA MEDIDA DE CU MARCINACIÓNE                                                                                                    | CONSTRUIMOS EL FUTURO DEL ECUA                               | DOR                                             |                          |                       |  |  |  |
| Sindanda junio : inna                                                                                                    | SOMOS CONSTRUCTORES Y PRODUCT                                | TORES DE ESTRUCTURAS A LA MEDIDA DE TU          | IMAGINACIÓN              |                       |  |  |  |
| • Interne   Presenceil   • Interne   Presenceil • Internet   Presenceil   • Internet   Presenceil   • Internet   Presenceil • Internet   Presenceil   • Internet   Presenceil   • Internet   Presenceil • Internet   Presenceil   • Internet   Presenceil   • Internet   Presenceil • Internet   Presenceil   • Internet   Presenceil   • Internet   Presenceil • Internet   Presenceil   • Internet   Presenceil   • Internet   Presenceil • Internet   Presenceil   • Internet   Presenceil   • Internet   Presenceil • Internet   Presenceil   • Internet   Presenceil   • Internet   Presenceil • Internet   Presenceil   • Internet   Presenceil • Internet   Presenceilin • Internet   Presenceilin • Internet   Presenceilin • Inter                                                                                                    | 💡 San Ramón, Junín - Peru                                    | Recursos Humanos y Capacitación                 | A convenir               |                       |  |  |  |
| Constitute and the second of the second of   | Full-time   Presencial                                       | A Junior                                        | Universitario (Graduado) |                       |  |  |  |
| Caracterización del puesto Exercipción del puesto Exercipción del austra de la adverte humano y colaborar en actividades administrativas de los proyectos EFOS: Exercipción de la adstencia diaria en l sistema Exercipción de trabajadores de manera quíncenal evitar y mantemer acualizado el archivo con la documentación de nuevos colaboradores evitar la firma y finiquito de contratos con los colaboradores Exercipción Exercipción Exercipci  |                                                              |                                                 |                          |                       |  |  |  |
|                                                                                                    |                                                              |                                                 | PO                       | STULARSE AHORA        |  |  |  |
| Descripción del puesto HISON DL CARGO HISON DL CARGO HISON DL CAR  |                                                              |                                                 | a                        | través de Hiring Room |  |  |  |
| Descripción del puesto suson DEL CARGO: estionar la administración del talento humano y colaborar en actividades administrativas de los proyectos FTOS: laborar reportes de control de la asistencia diaria en l sistema laboración de planillas de trabajadores de manera quincenal evisar y mantener actualizado el arctivo con la documentación de nuevos colaboradores evisar la firma y finiquito de contratos con los colaboradores evisar la firma y finiquito de contratos con los colaboradores evisar la firma y finiquito de contratos con los colaboradores evisar la firma y finiquito de contratos con los colaboradores evisar la firma y finiquito de contratos con los colaboradores evisar la firma y finiquito de planillajes e ingresos (de preferencia proyectos constructivos)  Pareficios Imensiadio apacitación euro de Vida                                                                                                    |                                                              |                                                 |                          |                       |  |  |  |
| Descripción del puesto USON DEL CARGO: USON DEL CARGO: USON D  |                                                              |                                                 |                          |                       |  |  |  |
| IIISON DEL CARGO:<br>iestionar la administración del talento humano y colaborar en actividades administrativas de los proyectos<br>FTOS:<br>laborair reportes de control de la adstencia diaria en l'sistema<br>laborair on de planillas de trabajadores de manera quintenal<br>eviar y mantener actualizado el archivo con la documentación de nuevos colaboradores<br>eviar la firma y finiquito de contratos con los colaboradores<br>eviar la firma y finiquito de contratos con los colaboradores<br>eviar la firma y finiquito de contratos con los colaboradores<br>Pequísitos<br>notesional ingeniero en Administración de Empresas / psicología industriat, Organizacional o Contabilidad<br>speriencia de 1:2 años en el manejo de planillajes e ingresos (de preferencia proyectos constructivos)<br>Penefícios<br>limentación<br>apacitación                                                                                                    | Descripción del puesto                                       |                                                 |                          |                       |  |  |  |
| estionar la administración del talento humano y colaborar en actividades administrativas de los proyectos.  FFOS: Iaborar reportes de control de la asistencia diaria en l sistema Iaboración de planillas de trabajadores de manera quíncenal eviar y maniemer actualizado el archivo con la documentación de nuevos colaboradores.  eviar la firma y finiquito de contratos con los colaboradores.  Pequísitos Pequísitos Penefícios Immeniación apacitación apacitación apa | MISION DEL CARGO:                                            |                                                 |                          |                       |  |  |  |
| FTOS:  Ibiorar prontes de control de la asistencia diaria en l sistema Ibioración de planillas de trabajadores de manera quincenal evidar y mantemer acualizado el archivo con la documentación de nuevos colaboradores evidar la firma y finiquito de contratos con los colaboradores  Requisitos  Requisitos  R  | Gestionar la administración del talento h                    | umano y colaborar en actividades administrat    | ivas de los proyectos    |                       |  |  |  |
| EFOS: laborar reportes de control de la atistemicia diaria en l'sistema laboración de planillado el archivo con la documentación de nuevos colaboradores evisar la firma y finiquito de contratos con los colaboradores evisar la firma y finiquito de contratos con los colaboradores evisar la firma y finiquito de contratos con los colaboradores reportes de manejo de planillajes e ingresos (de preferencia proyectos constructivos)  Peneficios Immensicón apacitación apacitación apacitación apacitación apacitación                                                                                                    |                                                              |                                                 |                          |                       |  |  |  |
| laborar reportes de control de la adistencia d'aría en l sistema<br>laboración de planillas de trabajadores de manera quincenal<br>evitar y mantener actualizado el archivo con la documentación de nuevos colaboradores<br>evitar la firma y finiquito de contratos con los colaboradores<br>evitar la firma y finiquito de contratos con los colaboradores<br>refesional Ingeniero en Administración de Empresas / psicología Industrial, Organizacional o Contabilidad<br>xperiencia de 1-2 años en el manejo de planillajes e ingresos (de preferencia proyectos constructivos)<br><b>Ceneficios</b><br>limentación<br>apacitación<br>euro de Vida                                                                                                    | RETOS:                                                       |                                                 |                          |                       |  |  |  |
| laboración de planillas de trabajadores de manera quincenal<br>exitar y mantener actualizado el archivo con la documentación de nuevos colaboradores<br>exitar la firma y finiquito de contratos con los colaboradores<br>Requisitos<br>rofesional Ingeniero en Administración de Empresas / psicologia Industrial, Organizacional o Contabilidad<br>aperiencia de 1-2 años en el manejo de planillajes e ingresos (de preferencia proyectos constructivos)<br>Reneficios<br>Imentación<br>aparcitación<br>euro de Vida                                                                                                    | Elaborar reportes de control de la asister                   | icia diaria en l sistema                        |                          |                       |  |  |  |
| evisar y mantener actualizado el archivo con la documentación de nuevos colaboradores<br>evisar la firma y finiquito de contratos con los colaboradores<br><b>Requisitos</b><br>tofesional Ingeniero en Administración de Empresas / psicologia Industriat, Organizacional o Contabilidad<br>xperiencia de 1-2 años en el manejo de planillajes e ingresos (de preferencia proyectos constructivos)<br><b>Reneficios</b><br>limentación<br>aparcitación<br>euro de Vida                                                                                                    | Elaboración de planillas de trabajadores de manera quincenal |                                                 |                          |                       |  |  |  |
| eviar la firma y finiquito de contratos con los colaboradores<br><b>Requísitos</b><br>rofesional Ingeniero en Administración de Empresas / psicología Industrial, Organizacional o Contabilidad<br>pareirencia de 1:2 años en el manejo de planillajes e ingresos (de preferencia proyectos constructivos)<br><b>Reneficios</b><br>limentación<br>aparolación                                                                                                    | Revisar y mantener actualizado el archivo                    | con la documentación de nuevos colaborado       | res                      |                       |  |  |  |
| tequisitos<br>ofesional Ingeniero en Administración de Empresas / psicología Industrial, Organizacional o Contabilidad<br>apperiencia de 1-2 años en el manejo de planitajes e ingresos (de preferencia proyectos constructivos)<br>teneficios<br>limentación<br>aparciación                                                                                                    | Revisar la firma y finiquito de contratos c                  | on los colaboradores                            |                          |                       |  |  |  |
| Requisitos<br>rofesional legeniero en Administración de Empresas / psicología Industrial, Organizacional o Contabilidad<br>apperiencia de 1-2 años en el manejo de planillajes e ingresos (de preferencia proyectos constructivos)<br>Reneficios<br>Imentación<br>aparciación<br>euro de Vida                                                                                                    |                                                              |                                                 |                          |                       |  |  |  |
| Cequisitos<br>rofesional Ingeniero en Administración de Empresas / psicología Industrial, Organizacional o Contabilidad<br>aperiencia de 1-2 años en el manejo de planitigies e ingresos (de preferencia proyectos constructivos)<br>Ceneficios<br>limentación<br>apacitación                                                                                                    |                                                              |                                                 |                          |                       |  |  |  |
| lequisitos<br>rofesional Ingeniero en Administración de Empresas / psicología Industrial, Organizacional o Contabilidad<br>aperiencia de 1-2 años en el manejo de planiligies e ingresos (de preferencia proyectos constructivos)<br>Reneficios<br>Jimentación<br>aparcitación                                                                                                    |                                                              |                                                 |                          |                       |  |  |  |
| rofesional Ingeniero en Administración de Empresas / psicología Industrial, Organizacional o Contabilidad<br>aperiencia de 1-2 años en el manejo de planiligies e ingresos (de preferencia proyectos constructivos)<br>Reneficios<br>limentación<br>apacitación                                                                                                    | Requisitos                                                   |                                                 |                          |                       |  |  |  |
| xperiencia de 1-2 años en el manejo de planillajes e ingresos (de preferencia proyectos constructivos)<br><b>Ceneficios</b><br>limentación<br>agarcitación                                                                                                    | Profesional Ingeniero en Administración                      | de Empresas / psicología Industrial, Organizac  | ional o Contabilidad     |                       |  |  |  |
| Deneficios<br>Imentación<br>apacitación<br>euro de Vida                                                                                                    | Experiencia de 1-2 años en el manejo de                      | planillajes e ingresos (de preferencia proyecto | s constructivos)         |                       |  |  |  |
| Deneficios<br>Ilmentación<br>apacitación<br>euro de Vida                                                                                                    |                                                              |                                                 |                          |                       |  |  |  |
| Beneficios<br>limentación<br>apacitación<br>esuro de Vida                                                                                                    |                                                              |                                                 |                          |                       |  |  |  |
| imentación<br>apacitación<br>seguro de Vida                                                                                                    | Beneficios                                                   |                                                 |                          |                       |  |  |  |
| apacilación<br>eguro de Vida                                                                                                    | Alimentación                                                 |                                                 |                          |                       |  |  |  |
| eguro de Vida                                                                                                    | Capacitación                                                 |                                                 |                          |                       |  |  |  |
|                                                                                                    | Seguro de Vida                                               |                                                 |                          |                       |  |  |  |
|                                                                                                    |                                                              |                                                 |                          |                       |  |  |  |

# En la siguiente pantalla se le muestra la descripción de la oferta laboral.

Se le recomienda antes de postular revisar la descripción del puesto

- 🖌 Lugar
- ✓ Tiempo completo o medio tiempo
- ✓ Salario
- ✓ Grado académico

Dar clic a "POSTULAR AHORA"

| ISAM    | IES Sabio Nacional Antúnez de Mayelo | BIB  | LIOTECA  |
|---------|--------------------------------------|------|----------|
|         | TES Sabio Nacional Antonez de Mayolo | Lima | Nov-2021 |
| <b></b> |                                      |      | -        |

| CEMPLEOS                        | AN RANÓN PERÚ Postularme Postular mi perfil © Preguntas frecuentes<br>R DE RRHH - SAN RAMÓN PERÚ Postularse con:<br>Junín, Peru RUCETINE                                                                                                    |                                                                                                    |
|---------------------------------|----------------------------------------------------------------------------------------------------|----------------------------------------------------------------------------------------------------|
| • Commentation                  |                                                                                                    | Completar sus datos personales                                                                                                    |
| DATOS PERSONALES Ø              | Foto     Nombre *     Apeilido *       Tamaño manino SMI<br>Formatio JPRO PMO     Ingresa tu nombre     Ingresa tu apeilido       Email *     Ingresa tu apeilido     Ingresa tu apeilido       Seleccionar foto     Estecciona un país     Nacionalidad *     Cl (Documento de identidad) *       Nacionalidad *     Cl (Documento de identidad) *     Selecciona un país       Teléfono *     Email *     Cl (Documento de identidad) *       Teléfono *     Cl (atriMolil)     Fecha de nacimiento *       Día     Mes     Año | <ul> <li>Subir su Currículo</li> <li>Añadir su experiencia labora</li> <li>✓ Ordena tus trabajos del más nuevo al</li> </ul>                                                                                              |
| IDIOMAS                         | + Alladir Idioma                                                                                                    | más viejo y no olvides indicar las fechas<br>de ingreso y salida.                                                                                                    |
| TRABAJO Y EDUCACIÓN O           | Currículum<br>Seleccionar archivo   I ne aschen refercino ado<br>Choces from Dropbox<br>Choces from Dropbox<br>Choces from Composition<br>Experiencia laboral<br>- Añadir Educación<br>- Añadir Educación                                                                                                    | <ul> <li>Añadir educación</li> <li>Dar prioridad a lo más relevante de tus estudios, incluye información sobre conocimientos complementarios como idiomas, informática, etc</li> </ul>                                    |
| REDES SOCIALES @<br>PREGUNTAS * | Linkedin<br>Tu URL de perfi público<br>Por ejemplo: http://ar.linkedin.com/in/john-doe<br>+ Añadir Redes Sociales<br>1. ¿Cuál es su aspiración salarial?                                                                                                    | <ul> <li>Agregar sus redes sociales</li> <li>Completar esta información es opcional, pero sin duda puedes utilizarla a tu favor.</li> <li>El 80% de reclutadores busca información de sus candidatos en la web</li> </ul> |
|                                 | 2. ¿Ha tenido experiencia en la gestión de personal en proyectos constructivos?<br>Ingresa la respuesta aquí                                                                                                    | Responder las preguntas                                                                                                    |
|                                 | Ingresa la respuesta aquí 4. ¿Tiene disponibilidad de trabajar en San Ramón Junín? Ingresa la respuesta aquí                                                                                                    |                                                                                                    |
| EXPECTATIVAS PERSONALES Ø       | + Añadir Mensaje Adicional  Me interesaria recibir invitación para cargar mi parfil en Multitrabajos.com He leido y acepto los Términos y Condiciones  Envilar postulaciones                                                                                                    | Seleccionar "acepto los términos y condiciones" y "ENVIAR POSTULACION"                                                                                                    |